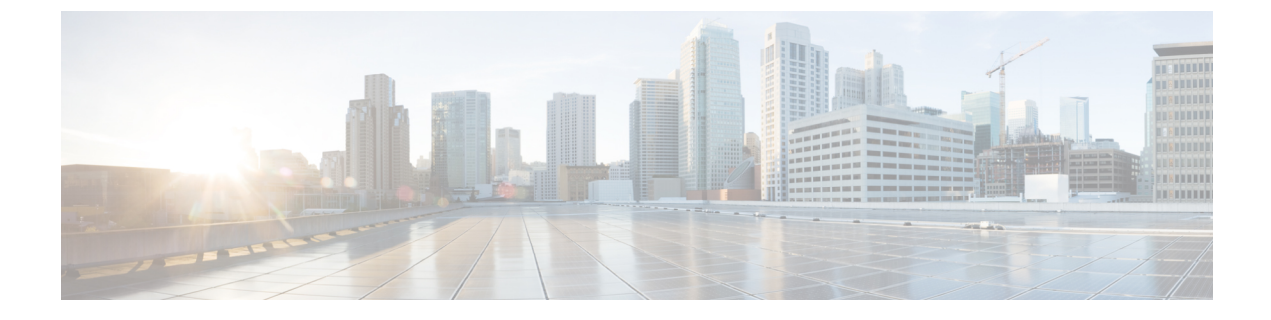

# ゾーンの設定と管理

この章では、ゾーンの設定と管理方法について説明します。

この章は、次の項で構成されています。

ゾーンに関する情報, on page 1

# ゾーンに関する情報

ゾーン分割により、ストレージデバイス間またはユーザーグループ間でアクセスコントロールの設定ができます。ファブリックで管理者権限を持つユーザーは、ゾーンを作成してネットワークセキュリティを強化し、データ損失またはデータ破壊を防止できます。ゾーン分割は、送信元/宛先 ID フィールドを検証することによって実行されます。

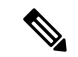

Note Cisco NX-OS リリース 10.2(1)は、基本、拡張、およびスマートゾーニングをサポートします。 FC-GS-4 および FC-SW-3 規格で指定されている高度なゾーン分割機能がサポートされます。 既存の基本ゾーン分割機能または規格に準拠した高度なゾーン分割機能のどちらも使用できま す。

# ゾーン分割に関する情報

### ゾーン分割の特徴

ゾーン分割には、次の特徴があります。

- ・ゾーンは、複数のゾーンメンバで構成されます。
  - ・ゾーンのメンバ同士はアクセスできますが、異なるゾーンのメンバ同士はアクセスできません。
  - ・ゾーン分割がアクティブでない場合、すべてのデバイスがデフォルトゾーンのメンバ となります。

- ・ゾーン分割がアクティブの場合、アクティブゾーン(アクティブゾーンセットに含まれるゾーン)にないデバイスがデフォルトゾーンのメンバとなります。
- ゾーンのサイズを変更できます。
- ・デバイスは複数のゾーンに所属できます。
- ・物理ファブリックでは、最大16,000メンバを収容できます。これには、ファブリック 内のすべての VSAN が含まれます。
- ゾーンセットは、1つまたは複数のゾーンで構成されます。
  - ・ゾーン セットは、単一エンティティとしてファブリックのすべてのスイッチでアク ティブまたは非アクティブにできます。
  - •VSAN 内でアクティブにできるのは、常に1つのゾーン セットだけです。
  - •1 つのゾーンを複数のゾーンセットのメンバにできます。
  - ゾーン スイッチあたりの最大ゾーン セット数は 1000 です。
- ゾーン分割は、ファブリックの任意のスイッチから管理できます。
  - ・任意のスイッチからゾーンをアクティブにした場合、ファブリックのすべてのスイッ チがアクティブゾーンセットを受信します。また、ファブリック内のすべてのスイッ チにフルゾーンセットが配布されます(送信元スイッチでこの機能が基本ゾーニン グモードでイネーブルであり、拡張ゾーニングモードでデフォルトである場合)。
  - 既存のファブリックに新しいスイッチが追加されると、新しいスイッチによってゾーンセットが取得されます。
- ゾーンの変更を中断せずに設定できます。
  - ・影響を受けないポートまたはデバイスのトラフィックを中断させることなく、新しい ゾーンおよびゾーン セットをアクティブにできます。
- ・ゾーン メンバーシップは、次のデバイス エイリアス メンバーを使用して指定できます。
  - Port World Wide Name (pWWN) : スイッチに接続された N ポートの pWWN をゾーンのメンバとして指定します。
  - ファブリック pWWN:ファブリック ポートの WWN (スイッチ ポートの WWN)を 指定します。このメンバーシップは、ポートベース ゾーン分割とも呼ばれます。
  - •FCID:スイッチに接続されたNポートのFCIDをゾーンのメンバとして指定します。
  - インターフェイスおよびSwitchWWN(sWWN): sWWNによって識別されたスイッ チのインターフェイスを指定します。このメンバーシップは、インターフェイスゾーン分割とも呼ばれます。
  - インターフェイスおよびドメイン ID:ドメイン ID によって識別されたスイッチのインターフェイスを指定します。

• デバイスエイリアス:デバイスエイリアス名を指定します。

•FC エイリアス: FC エイリアスの名前を指定します。

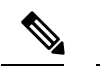

- Note 仮想ファイバチャネルインターフェイスのスイッチに接続されたNポートでは、ログインデ バイスのデバイスエイリアス、NポートのpWWN、NポートのFCID、または仮想ファイバ チャネルインターフェイスのファブリックpWWNを使用して、ゾーンメンバーシップを指定 できます。
  - デフォルトゾーンメンバーシップには、特定のメンバーシップとの関係を持たないすべてのポートまたはWWNが含まれます。デフォルトゾーンメンバ間のアクセスは、デフォルトゾーン ポリシーによって制御されます。
  - VSAN あたり最大 8000 ゾーン、スイッチ上の全 VSAN で最大 8000 ゾーンを設定できます。
  - •最大 4000 のゾーン ACL エントリがサポートされています。
  - ・ゾーン ACL エントリの数が 4000 を超えると、ゾーンはソフト ゾーニング モードに移行 する可能性があります。

### ゾーン分割の例

次の図に、ファブリックの2つのゾーン(ゾーン1およびゾーン2)で構成されるゾーンセットを示します。ゾーン1は、3つすべてのホスト(H1、H2、H3)からストレージシステムS1とS2に存在するデータへのアクセスを提供します。ゾーン2では、S3のデータにH3からだけアクセスできます。H3は、両方のゾーンに存在します。

Figure 1:2つのゾーンによるファブリック

### ×

ほかの方法を使用して、このファブリックを複数のゾーンに分割することもできます。次の図 は、別の方法を示します。新しいソフトウェアをテストするために、ストレージシステム S2 を分離する必要があると想定します。これを実行するために、ホスト H2 とストレージ S2 だ けを含むゾーン 3 が設定されます。ゾーン 3 ではアクセスを H2 と S2 だけに限定し、ゾーン 1 ではアクセスを H1 と S1 だけに限定できます。

Figure 2:3つのゾーンによるファブリック

×

### ゾーン実装

Cisco SAN スイッチは、自動的に次の基本的なゾーン機能をサポートします(設定を追加する 必要はありません)。

- ゾーンが VSAN に含まれます。
- ハードゾーン分割を手動でディセーブルにすることはできません。
- ネームサーバークエリーがソフトゾーン分割されます。
- •アクティブゾーンセットだけが配布されます。
- ゾーン分割されていないデバイスは、相互にアクセスできません。
- 各 VSAN に同一名のゾーンまたはゾーン セットを含めることができます。
- 各 VSAN には、フル データベースとアクティブ データベースがあります。
- アクティブゾーンセットを変更するには、フルゾーンデータベースをアクティブ化する 必要があります。
- アクティブゾーンセットは、スイッチの再起動後も維持されます。
- フルデータベースに加えた変更は、明示的に保存する必要があります。
- ・ゾーンの再アクティブ化(ゾーン セットがアクティブの状態で、別のゾーン セットをア クティブ化する場合)しても、既存のトラフィックは中断しません。

必要に応じて、さらに次のゾーン機能を設定できます。

- VSAN 単位ですべてのスイッチにフル ゾーン セットを伝播します。
- •ゾーン分割されていないメンバのデフォルトポリシーを変更します。
- •Eポートを分離状態から復旧します。

### アクティブおよびフル ゾーン セット

ゾーン セットを設定する前に、次の注意事項について検討してください。

- 各 VSAN は、複数のゾーン セットを持つことができますが、アクティブにできるのは常に1つのゾーン セットだけです。
- ゾーン セットを作成すると、そのゾーン セットは、フル ゾーン セットの一部となります。
- ・ゾーンセットがアクティブな場合は、フルゾーンセットからのゾーンセットのコピーが ゾーン分割の実行に使用されます。これは、アクティブゾーンセットと呼ばれます。ア クティブゾーンセットは変更できません。アクティブゾーンセットに含まれるゾーン は、アクティブゾーンと呼ばれます。
- 管理者は、同一名のゾーン セットがアクティブであっても、フル ゾーン セットを変更で きます。ただし、加えられた変更が有効になるのは、再アクティブ化したときです。
- アクティブ化が実行されると、永続的なコンフィギュレーションにアクティブゾーンセットが自動保存されます。これにより、スイッチのリセットにおいてもスイッチはアクティブゾーンセット情報を維持できます。

- ファブリックのその他すべてのスイッチは、アクティブゾーンセットを受信するので、
   それぞれのスイッチでゾーン分割を実行できます。
- ハードおよびソフトゾーン分割は、アクティブゾーンセットを使用して実装されます。
   変更は、ゾーンセットのアクティブ化によって有効になります。
- アクティブ ゾーン セットに含まれない FC ID または Nx ポートは、デフォルト ゾーンに 所属します。デフォルト ゾーン情報は、他のスイッチに配信されません。

Note 1つのゾーンセットがアクティブな場合に、別のゾーンセットをアクティブにすると、現在ア クティブなゾーンセットが自動的に非アクティブになります。新しいゾーンセットをアクティ ブにする前に、現在のアクティブ ゾーン セットを明示的に非アクティブにする必要はありま せん。

次の図は、アクティブなゾーン セットに追加されるゾーンを示します。

*Figure 3*: アクティブおよびフル ゾーン セット

×

# ゾーンの設定

ゾーンを設定し、ゾーン名を割り当てることができます。

### **SUMMARY STEPS**

- **1.** configure terminal
- 2. zone name zone-name vsan vsan-id
- **3.** member type value

|       | Command or Action                                      | Purpose                                                  |
|-------|--------------------------------------------------------|----------------------------------------------------------|
| ステップ1 | configure terminal                                     | グローバル コンフィギュレーション モードを開始                                 |
|       | Example:                                               | します。                                                     |
|       | <pre>switch# configure terminal switch(config)#</pre>  |                                                          |
| ステップ2 | zone name zone-name vsan vsan-id                       | 指定された VSAN にゾーンを設定します。                                   |
|       | <b>Example:</b> switch(config) # zone name test vsan 5 | Note すべての英数字か、または記号( <b>\$、-、</b><br>^、_)のうち1つがサポートされます。 |
| ステップ3 | member type value                                      | 指定されたタイプ (pWWN、ファブリック pWWN、                              |
|       | Example:                                               | FCID、FCエイリアス、デバイスエイリアス、ドメ                                |

| Command or Action                                      | Purpose                  |
|--------------------------------------------------------|--------------------------|
| <br><pre>switch(config-zone)# member interface 4</pre> | インID、またはインターフェイス)および値に基づ |
|                                                        | いて、指定されたゾーンにメンバを設定します。   |

### 設定例

# $\mathcal{P}$

```
Tip
    show wwn switch コマンドを使用して sWWN を取得します。sWWN を指定しない場合、ソフ
    トウェアは自動的にローカル sWWN を使用します。
次の例では、ゾーンメンバを設定します。
switch(config)# zone name MyZone vsan 2
pWWN の例:
switch(config-zone)# member pwwn 10:00:00:23:45:67:89:ab
ファブリック pWWN の例:
switch(config-zone)# member fwwn 10:01:10:01:10:ab:cd:ef
FC ID の例:
switch(config-zone) # member fcid 0xce00d1
FC エイリアスの例:
switch(config-zone)# member fcalias Payroll
デバイス エイリアスの例:
switch(config-zone) # member device-alias finance
ドメイン ID の例:
switch(config-zone)# member domain-id 2 portnumber 23
Show WWN の例:
switch# show wwn switch
switch(config-zone) # member interface fc 2/1
switch(config-zone)# member interface fc 2/1 swwn 20:00:00:05:30:00:4a:de
switch(config-zone) # member interface fc 2/1 domain-id 25
```

```
Note
```

**system default zone default-zone permit** および system default zone distribute full などのゾーンの デフォルト システム設定は、設定を手動で適用した後に、新しく作成された VSAN でのみ有 効になります。これらの設定は、FC セットアップ スクリプトの一部として設定されている場 合でも、VSAN 1 に適用されない場合があります。

次に、異なるタイプのメンバエイリアスを設定する例を示します。

switch(config) # fcalias name AliasSample vsan 3

pWWN の例: switch(config-fcalias)# member pwwn 10:00:00:23:45:67:89:ab fWWN の例: switch(config-fcalias)# member fwwn 10:01:10:01:10:ab:cd:ef FC ID の例: switch(config-fcalias)# member fcid 0x222222 ドメイン ID の例: switch(config-fcalias)# member domain-id 2 portnumber 23 デバイス エイリアスの例: switch(config-fcalias)# member device-alias devName

# ゾーン セット

次の図では、それぞれ独自のメンバーシップ階層とゾーンメンバを持つセットが2つ作成されます。

Figure 4: ゾーン セット、ゾーン、ゾーン メンバーの階層

×

ゾーンは、アクセスコントロールを指定するための方式を提供します。ゾーンセットは、ファ ブリックでアクセスコントロールを実行するためのゾーンの分類です。ゾーンセットAまた はゾーンセットBのいずれか(両方でなく)をアクティブにできます。

# $\rho$

**Tip** ゾーンセットはメンバゾーンおよび VSAN 名で設定します(設定された VSAN にゾーンセットが存在する場合)。

# ゾーン セットのアクティブ化

既存のゾーンセットをアクティブまたは非アクティブにできます。

ゾーン セットに加えた変更は、それがアクティブ化されるまで、フル ゾーン セットには反映 されません。

### **SUMMARY STEPS**

- **1.** configure terminal
- 2. zoneset activate name zoneset-name vsan vsan-id
- 3. no zoneset activate name zoneset-name vsan vsan-id

#### **DETAILED STEPS**

|       | Command or Action                                                | Purpose                  |
|-------|------------------------------------------------------------------|--------------------------|
| ステップ1 | configure terminal                                               | グローバル コンフィギュレーション モードを開始 |
|       | Example:                                                         | します。                     |
|       | <pre>switch# configure terminal switch(config)#</pre>            |                          |
| ステップ2 | zoneset activate name zoneset-name vsan vsan-id                  | 指定されたゾーンセットをアクティブにします。   |
|       | Example:                                                         |                          |
|       | <pre>switch(config)# zoneset activate name test vsan 34</pre>    |                          |
| ステップ3 | no zoneset activate name zoneset-name vsan vsan-id               | 指定されたゾーンセットを非アクティブにします。  |
|       | Example:                                                         |                          |
|       | <pre>switch(config)# no zoneset activate name test vsan 30</pre> |                          |

# デフォルトゾーン

ファブリックの各メンバは(デバイスがNxポートに接続されている状態)、任意のゾーンに 所属できます。どのアクティブゾーンにも所属しないメンバは、デフォルトゾーンの一部と 見なされます。したがって、ファブリックにアクティブなゾーンセットがない場合、すべての デバイスがデフォルトゾーンに所属するものと見なされます。メンバは複数のゾーンに所属で きますが、デフォルトゾーンに含まれるメンバは、その他のゾーンに所属できません。接続さ れたポートが起動すると、スイッチは、ポートがデフォルトゾーンのメンバか判別します。

Note 設定されたゾーンとは異なり、デフォルトゾーン情報は、ファブリックの他のスイッチに配信 されません。

トラフィックをデフォルトゾーンのメンバ間で許可または拒否できます。この情報は、すべてのスイッチには配信されません。各スイッチで設定する必要があります。

# 

Note スイッチが初めて初期化されたとき、ゾーンは設定されておらず、すべてのメンバがデフォル トゾーンに所属するものと見なされます。メンバは、相互に通信する許可を受けていません。

ファブリックの各スイッチにデフォルト ゾーン ポリシーを設定します。ファブリックの1つ のスイッチでデフォルト ゾーン ポリシーを変更する場合、必ずファブリックの他のすべての スイッチでも変更してください。

Note デフォルトゾーン設定のデフォルト設定値は変更できます。

デフォルト ポリシーが permit として設定される場合、またはゾーン セットがアクティブのと き、デフォルトゾーンメンバは明示的に表示されます。デフォルトポリシーが deny として設 定されている場合、アクティブ ゾーン セットを表示すると、このゾーンのメンバの一覧表示 は明示されません。

## デフォルト ゾーンのアクセス権限の設定

デフォルトゾーン内のメンバに対してトラフィックを許可または拒否するには、次の作業を行います。

### **SUMMARY STEPS**

- 1. configure terminal
- 2. zone default-zone permit vsan vsan-id
- 3. no zone default-zone permit vsan vsan-id

### **DETAILED STEPS**

|       | Command or Action                                              | Purpose                   |
|-------|----------------------------------------------------------------|---------------------------|
| ステップ1 | configure terminal                                             | グローバル コンフィギュレーション モードを開始  |
|       | Example:                                                       | します。                      |
|       | <pre>switch# configure terminal switch(config)#</pre>          |                           |
| ステップ2 | zone default-zone permit vsan vsan-id                          | デフォルト ゾーン メンバへのトラフィック フロー |
|       | Example:                                                       | を許可します。                   |
|       | <pre>switch(config)# zone default-zone permit vsan 13</pre>    |                           |
| ステップ3 | no zone default-zone permit vsan vsan-id                       | デフォルト ゾーン メンバへのトラフィック フロー |
|       | Example:                                                       | を拒否(デフォルト)します。            |
|       | <pre>switch(config)# no zone default-zone permit vsan 40</pre> |                           |

### FC エイリアスの作成

次の値を使用して、エイリアス名を割り当て、エイリアス メンバを設定できます。

- pWWN:Nポートの16進表記のWWN(10:00:00:23:45:67:89:ab など)
- fWWN:ファブリックポートの16進表記のWWN(10:00:00:23:45:67:89:abなど)
- FC ID: 0xhhhhhh 形式の N ポート ID (0xce00d1 など)
- ・ドメインID:ドメインIDは1~239の整数です。このメンバーシップ設定を完了するには、他社製スイッチの必須ポート番号が必要です。
- インターフェイス:インターフェイスベース ゾーン分割は、スイッチ インターフェイス がゾーンを設定するのに使用される点でポートベースゾーン分割と似ています。スイッチ インターフェイスをローカル スイッチとリモート スイッチの両方でゾーン メンバとして

指定できます。リモート スイッチを指定するには、特定の VSAN 内のリモート Switch WWN (sWWN) またはドメイン ID を入力します。

• デバイスエイリアス:デバイスエイリアス名を指定します。

 $\rho$ 

Tip スイッチは、VSAN あたり最大 2048 のエイリアスをサポートします。

## FC エイリアスの作成

エイリアスを作成します。

### **SUMMARY STEPS**

- 1. configure terminal
- 2. エイリアス名 vsan-id fcalias name vsan
- **3.** member type value

### **DETAILED STEPS**

| Command or Action                                                   | Purpose                                                                                                    |
|---------------------------------------------------------------------|----------------------------------------------------------------------------------------------------|
| configure terminal                                                  | グローバル コンフィギュレーション モードを開始                                                                                                    |
| Example:                                                            | します。                                                                                                    |
| <pre>switch# configure terminal switch(config)#</pre>               |                                                                                                    |
| エイリアス名 vsan-id fcalias name vsan                                    | エイリアス名を設定します。名称は 64 文字以内の                                                                                                    |
| Example:                                                            | 英数字のストリング(大文字と小文字を区別)で指                                                                                                    |
| switch(config)# fcalias name testname vsan 50                       | 正します。                                                                                                    |
| member type value                                                   | 指定されたタイプ(pWWN、ファブリックpWWN、                                                                                                    |
| Example:                                                            | FC ID、ドメイン ID、またはインターフェイス)お                                                                                                    |
| <pre>switch(config-fcalias)# member pwwn 20:00:20:94:00:00:01</pre> | よび値に基づいて、指定された FC エイリアスに<br>ンバーを設定します。                                                                                                    |
|                                                                     | Note 複数のメンバを複数の行で指定できま<br>す。                                                                                                    |
|                                                                     | Command or Action<br>configure terminal<br>Example:<br>switch# configure terminal<br>switch(config)#<br>エイリアス名 vsan-id fcalias name vsan<br>Example:<br>switch(config)# fcalias name testname vsan 50<br>member type value<br>Example:<br>switch(config-fcalias)# member pwwn<br>20:00:20:94:00:00:01 |

### FC エイリアスの作成例

Table 1: member コマンドのタイプおよび値の構文

| デバイス エイリアス | member device-alias device-alias       |
|------------|----------------------------------------|
| ドメイン ID    | ドメイン ID 番号 member domain-id portnumber |

| FC ID              | member fcid fcid                                    |
|--------------------|-----------------------------------------------------|
| ファブリック pWWN        | member fwwn fwwn-id                                 |
| ローカル sWWN インターフェイス | member interface type slot/port                     |
| ドメイン ID インターフェイス   | member interface type slot/port domain-id domain-id |
| リモートsWWNインターフェイス   | member interface type slot/port swwn swwn-id        |
| pWWN               | member pwwn pwwn-id                                 |

次に、異なるタイプのメンバエイリアスを設定する例を示します。

switch(config) # fcalias name AliasSample vsan 3

pWWN の例:

switch(config-fcalias)# member pwwn 10:00:00:23:45:67:89:ab

### fWWN の例:

switch(config-fcalias)# member fwwn 10:01:10:01:10:ab:cd:ef

#### FC ID の例:

switch(config-fcalias)# member fcid 0x222222

```
ドメイン ID の例:
```

switch(config-fcalias) # member domain-id 2 portnumber 23

switch(config-fcalias)# member interface fc 2/1

switch(config-fcalias)# member interface fc2/1 domain-id 25

```
デバイス エイリアスの例:
```

switch(config-fcalias) # member device-alias devName

# ゾーン セットの作成とメンバ ゾーンの追加

ゾーン セットを作成して複数のメンバー ゾーンを追加できます。

#### SUMMARY STEPS

- 1. configure terminal
- 2. zone set name zoneset-name vsan vsan-id
- 3. member name
- 4. zone name zone-name
- 5. member fcid fcid

|       | Command or Action  | Purpose                  |
|-------|--------------------|--------------------------|
| ステップ1 | configure terminal | グローバル コンフィギュレーション モードを開始 |
|       | Example:           | します。                     |

|       | Command or Action                                                                                     | Purpose             |                                                                                     |
|-------|----------------------------------------------------------------------------------------------------|---------------------|-------------------------------------------------------------------------------------|
|       | <pre>switch# configure terminal switch(config)#</pre>                                                 |                     |                                                                                     |
| ステップ2 | <pre>zone set name zoneset-name vsan vsan-id Example: switch(config)# zone set name new vsan 23</pre> | 設定した><br>ます。<br>Tip | バーンセット名でゾーンセットを設定し<br>ゾーンセットをアクティブにするには、<br>まずゾーンとゾーンセットを1つ作成<br>する必要があります。         |
| ステップ3 | member name<br>Example:                                                                               | 以前指定し<br>を追加しま      | ー<br>ニたゾーンセットのメンバーとしてゾーン<br>ミす。                                                     |
|       | switch(config-zoneset)# member new                                                                    | Тір                 | 指定されたゾーン名が事前に設定されて<br>いない場合、このコマンドを実行すると<br>「Zone not present 」エラー メッセージ<br>が返されます。 |
| ステップ4 | zone name zone-name                                                                                   | 指定された               | - ゾーン セットにゾーンを追加します。                                                                |
|       | <b>Example:</b> switch(config-zoneset)# zone name trial                                               | Тір                 | ゾーン セット プロンプトからゾーンを<br>作成する必要がある場合は、このステッ<br>プを実行します。                               |
| ステップ5 | member fcid fcid                                                                                      | 新しいゾー               | -ンに新しいメンバを追加します。                                                                    |
|       | Example:<br>switch(config-zoneset-zone)# member fcid 0x222222                                         | Tip                 | ゾーン セット プロンプトからゾーンに<br>メンバを追加する必要がある場合は、こ<br>のステップを実行します。                           |

# $\mathcal{P}$

Tip アクティブ ゾーン セットを保存するために、実行コンフィギュレーションをスタートアップ コンフィギュレーションにコピーする必要はありません。ただし、フル ゾーン セットを明示 的に保存するには、実行コンフィギュレーションをスタートアップコンフィギュレーションに コピーする必要があります。

# ゾーンの実行

ゾーン分割は、ソフトとハードの2つの方法で実行できます。各エンドデバイス(Nポート) は、ネームサーバにクエリーを送信することでファブリック内の他のデバイスを検出します。 デバイスがネームサーバーにログインすると、ネームサーバーはクエリー元デバイスがアク セスできる他のデバイスのリストを返します。Nポートがゾーンの外部にあるその他のデバイ スの FCID を認識しない場合、そのデバイスにアクセスできません。 ソフト ゾーン分割では、ゾーン分割の制限がネーム サーバーとエンド デバイス間の対話時に だけ適用されます。エンドデバイスが何らかの方法でゾーン外部のデバイスのFCIDを認識で きる場合、そのデバイスにアクセスできます。

ハードゾーン分割は、Nポートから送信される各フレームでハードウェアによって実行されま す。スイッチにフレームが着信した時点で、送信元/宛先 ID と許可済みの組み合わせが照合さ れるため、ワイヤスピードでフレームを送信できます。ハードゾーン分割は、ゾーン分割のす べての形式に適用されます。

# 

Cisco SAN スイッチは、ハードとソフトの両方のゾーン分割をサポートします。

# ゾーン セットの配信

フルゾーン セットは、EXEC モード レベルで zoneset distribute vsan コマンドを使用する一時 配信、またはコンフィギュレーション モード レベルで zoneset distribute full vsan コマンドを 使用するフル ゾーン セット配信のどちらかの方式を使用して配信できます。次の表に、これ らの方式の相違点を示します。

Table 2: ゾーン セット配信の相違点

| 一時配信                                 | フル ゾーン セット配信                             |
|--------------------------------------|------------------------------------------|
| zoneset distribute vsan コマンド(EXEC モー | zoneset distribute full vsan コマンド(コンフィギュ |
| ド)                                   | レーション モード)                               |
| フルゾーンセットはすぐに配信されます。                  | フルゾーンセットはすぐには配信されません。                    |
| アクティブ化、非アクティブ化、または結                  | アクティブ化、非アクティブ化、または結合時                    |
| 合時には、アクティブ ゾーン セットと同時                | には、アクティブ ゾーン セットと同時にフル                   |
| にフル ゾーン セット情報を伝播しません。                | ゾーン セット情報を伝播します。                         |

### フル ゾーン セットの配信のイネーブル化

すべての Cisco SAN スイッチは、新しい E ポート リンクが立ち上がったとき、または新しい ゾーン セットが VSAN でアクティブにされたときに、アクティブ ゾーン セットを配信しま す。ゾーン セットの配信は、隣接スイッチへのマージ要求の送信時、またはゾーン セットの アクティブ化の際に行われます。

VSAN 単位で、VSAN 上のすべてのスイッチへのフル ゾーン セットおよびアクティブ ゾーン セットの配信をイネーブルに設定できます。

#### SUMMARY STEPS

#### 1. configure terminal

Note ハードゾーン分割は、すべてのフレームでゾーン分割制限を実行し、不正なアクセスを防ぎます。

2. zoneset distribute full vsan vsan-id

### **DETAILED STEPS**

|       | Command or Action                                          | Purpose                  |
|-------|------------------------------------------------------------|--------------------------|
| ステップ1 | configure terminal                                         | グローバル コンフィギュレーション モードを開始 |
|       | Example:                                                   | します。                     |
|       | <pre>switch# configure terminal switch(config)#</pre>      |                          |
| ステップ2 | zoneset distribute full vsan vsan-id                       | アクティブゾーン セットとともにフルゾーン セッ |
|       | Example:                                                   | トの送信をイネーブルにします。          |
|       | <pre>switch(config)# zoneset distribute full vsan 12</pre> |                          |

## ワンタイム配信のイネーブル化

ファブリック全体に、非アクティブで未変更のゾーンセットを一度だけ配信します。

この配信を実行するには、EXEC モードで zoneset distribute vsan *vsan-id* コマンドを使用しま す。

```
switch# zoneset distribute vsan 2
```

Zoneset distribution initiated. check zone status

このコマンドではフル ゾーン セット情報の配信だけを実行し、スタートアップ コンフィギュ レーションへの情報の保存は行いません。フル ゾーン セット情報をスタートアップ コンフィ ギュレーションに保存する場合は、copy running-config start-config コマンドを明示的に入力す る必要があります。

Note Cisco Nexus 9000 では、相互運用モード3のみがサポートされています。

```
ゾーンセット一時配信要求のステータスを確認するには、show zone status vsan vsan-id コマン
ドを使用します。
switch# show zone status vsan 3
VSAN: 3 default-zone: permit distribute: active only Interop: 100
mode:basic merge-control:allow
session:none
hard-zoning:enabled
Default zone:
qos:none broadcast:disabled ronly:disabled
Full Zoning Database :
Zonesets:0 Zones:0 Aliases: 0
Active Zoning Database :
Name: nozoneset Zonesets:1 Zones:2
```

Status: Zoneset distribution completed at 04:01:06 Aug 28 2010

### リンクの分離からの回復

ファブリックの2つのスイッチが TE ポートまたは E ポートを使用して結合される場合、アク ティブ ゾーン セットのデータベースが2つのスイッチまたはファブリック間で異なると、こ の TE ポートおよび E ポートが分離する可能性があります。TE ポートまたは E ポートが分離 した場合、次の3つのオプションのいずれかを使用して分離状態からポートを回復できます。

- ・近接スイッチのアクティブゾーンセットのデータベースをインポートし、現在のアクティブゾーンセットと交換します(次の図を参照)。
- ・現在のデータベースを近接スイッチにエクスポートします。
- フルゾーンセットを編集し、修正されたゾーンセットをアクティブにしてから、リンクを立ち上げることにより、手動で矛盾を解決します。

Figure 5: データベースのインポートとエクスポート

# ×

### ゾーン セットのインポートおよびエクスポート

ゾーンセット情報を隣接スイッチにエクスポート、または隣接スイッチからインポートできま す。

#### **SUMMARY STEPS**

1. zoneset export vsan vsan-id

### **DETAILED STEPS**

|       | Command or Action             | Purpose                   |
|-------|-------------------------------|---------------------------|
| ステップ1 | zoneset export vsan vsan-id   | 指定されたVSANまたはVSANの範囲を介して接続 |
|       | Example:                      | された隣接スイッチにゾーンセットをエクスポート   |
|       | switch# zoneset export vsan 5 | します。                      |

# ゾーン セットの複製

コピーを作成し、既存のアクティブゾーンセットを変更することなく編集できます。アクティ ブゾーン セットを bootflash: ディレクトリ、volatile: ディレクトリ、または slot0 から次のいず れかのエリアにコピーできます。

- •フルゾーンセット
- ・リモートロケーション (FTP、SCP、SFTP、または TFTP を使用)

アクティブ ゾーン セットは、フル ゾーン セットに含まれません。フル ゾーン セットが失わ れた場合または伝播されなかった場合に、既存のゾーンセットに変更を加えても、アクティブ にできません。

Â

Caution

 同一名のゾーンがフルゾーンデータベースにすでに存在する場合、アクティブゾーンセット をフルゾーンセットにコピーすると、その同一名のゾーンが上書きされることがあります。

### ゾーン セットのコピー

Cisco SAN スイッチでは、アクティブ ゾーン セットは編集できません。ただし、アクティブ ゾーン セットをコピーして、編集可能な新しいゾーン セットを作成できます。

### **SUMMARY STEPS**

- 1. zone copy active-zoneset full-zoneset vsan vsan-id
- 2. zone copy vsan vsan-id active-zoneset scp://guest@myserver/tmp/active\_zoneset.txt

### **DETAILED STEPS**

|               | Command or Action                                                                            | Purpose                                                |
|---------------|----------------------------------------------------------------------------------------------|--------------------------------------------------------|
| ステップ1         | zone copy active-zoneset full-zoneset vsan vsan-id                                           | 指定された VSAN のアクティブ ゾーン セットのコ                            |
|               | Example:                                                                                     | ピーをフル ゾーン セットに作成します。                                   |
|               | switch# zone copy active-zoneset full-zoneset vsan<br>301                                    |                                                        |
| ステップ <b>2</b> | <pre>zone copy vsan vsan-id active-zoneset scp://guest@myserver/tmp/active_zoneset.txt</pre> | SCP を使用して、指定された VSAN のアクティブ<br>ゾーンをリモート ロケーションにコピーします。 |
|               | Example:                                                                                     |                                                        |
|               | switch# zone copy vsan 55 active-zoneset<br>scp://guest@myserver/tmp/active_zoneset.txt      |                                                        |

# ゾーン、ゾーン セット、およびエイリアスの名前の変更

ゾーン、ゾーンセット、FCエイリアス、またはゾーン属性グループの名前を変更できます。

### **SUMMARY STEPS**

- 1. configure terminal
- 2. zoneset rename oldname newname vsan vsan-id
- 3. zone rename oldname newname vsan vsan-id
- 4. fcalias rename oldname newname vsan vsan-id
- 5. zoneset activate name newname vsan vsan-id

### **DETAILED STEPS**

|               | Command or Action                                                | Purpose                       |
|---------------|------------------------------------------------------------------|-------------------------------|
| ステップ1         | configure terminal                                               | グローバル コンフィギュレーション モードを開始      |
|               | Example:                                                         | します。                          |
|               | <pre>switch# configure terminal switch(config)#</pre>            |                               |
| ステップ2         | zoneset rename oldname newname vsan vsan-id                      | 指定されたVSANのゾーンセット名を変更します。      |
|               | Example:                                                         |                               |
|               | <pre>switch(config)# zoneset rename test myzoneset vsam 60</pre> |                               |
| ステップ <b>3</b> | zone rename oldname newname vsan vsan-id                         | 指定された VSAN のゾーン名を変更します。       |
|               | Example:                                                         |                               |
|               | <pre>switch(config)# zone rename test myzone vsan 50</pre>       |                               |
| ステップ4         | fcalias rename oldname newname vsan vsan-id                      | 指定された VSAN の fcalias 名を変更します。 |
|               | Example:                                                         |                               |
|               | <pre>switch(config)# fcalias rename test myfc vsan 200</pre>     |                               |
| ステップ5         | zoneset activate name newname vsan vsan-id                       | ゾーン セットをアクティブにし、アクティブ ゾー      |
|               | Example:                                                         | ンセット内の新しいゾーン名に更新します。          |
|               | <pre>switch(config)# zoneset activate name myzone vsan 50</pre>  |                               |

# ゾーンのクローニング、ゾーン セットと FC エイリアス

ゾーン、ゾーン セット、および FC エイリアスを複製できます。

### **SUMMARY STEPS**

- **1**. configure terminal
- 2. zoneset clone oldname newname vsan vsan-id
- **3.** zone clone oldname newname vsan number
- 4. fcalias clone oldname newname vsan vsan-id
- 5. zoneset activate name newname vsan vsan-id

|       | Command or Action                                     | Purpose                  |
|-------|-------------------------------------------------------|--------------------------|
| ステップ1 | configure terminal                                    | グローバル コンフィギュレーション モードを開始 |
|       | Example:                                              | します。                     |
|       | <pre>switch# configure terminal switch(config)#</pre> |                          |

|       | Command or Action                                                   | Purpose                      |
|-------|---------------------------------------------------------------------|------------------------------|
| ステップ2 | zoneset clone oldname newname vsan vsan-id                          | 指定されたVSANのゾーンセットをコピーします。     |
|       | Example:                                                            |                              |
|       | <pre>switch(config)# zoneset clone test myzoneset2 vsan 2</pre>     |                              |
| ステップ3 | zone clone oldname newname vsan number                              | 指定された VSAN 内のゾーンをコピーします。     |
|       | Example:                                                            |                              |
|       | <pre>switch(config)# zone clone test myzone3 vsan 3</pre>           |                              |
| ステップ4 | fcalias clone oldname newname vsan vsan-id                          | 指定された VSAN の FC エイリアス名をコピーしま |
|       | Example:                                                            | す。                           |
|       | switch(config)# fcalias clone test myfcalias vsan<br>30             |                              |
| ステップ5 | zoneset activate name newname vsan vsan-id                          | ゾーン セットをアクティブにし、アクティブ ゾー     |
|       | Example:                                                            | ンセット内の新しいゾーン名に更新します。         |
|       | <pre>switch(config)# zoneset activate name myzonetest1 vsan 3</pre> |                              |

# ゾーン サーバー データベースのクリア

指定された VSAN のゾーン サーバー データベース内のすべての設定情報をクリアできます。

ゾーンサーバーデータベースをクリアするには、次のコマンドを使用します。

switch # clear zone database vsan 2

# 

**Note** clear zone database コマンドを入力したあとに、明示的に copy running-config startup-config を 入力して、次にスイッチを起動するときに確実に実行構成が使用されるようにする必要があり ます。

### N

Note ゾーンセットをクリアすると、フルゾーンデータベースだけが消去され、アクティブゾーン データベースは消去されません。

# ゾーン設定の確認

ゾーン情報を表示するには、**show** コマンドを使用します。特定のオブジェクトの情報(たと えば、特定のゾーン、ゾーン セット、VSAN、エイリアス、または brief や active などのキー ワード)を要求する場合、指定されたオブジェクトの情報だけが表示されます。

| コマンド                                    | 目的                      |
|-----------------------------------------|-------------------------|
| show zone                               | すべての VSAN のゾーン情報の表示     |
| show zone vsan<br><i>vsan-id</i>        | 特定の VSAN のゾーン情報の表示      |
| show zoneset vsan<br><i>vsan-id</i>     | VSAN 範囲に設定されたゾーン セットの表示 |
| show zone name<br>zone-name             | 特定のゾーンのメンバの表示           |
| show fcalias vsan<br><i>vsan-id</i>     | fcalias 設定の表示           |
| show zone member<br>pwwn <i>pwwn-id</i> | メンバが属しているすべてのゾーンの表示     |
| show zone<br>statistics                 | 他のスイッチと交換された制御フレーム数の表示  |
| show zoneset<br>active                  | アクティブ ゾーン セットの表示        |
| show zone active                        | アクティブ ゾーンの表示            |
| show zone status                        | ゾーン ステータスの表示            |

# 拡張ゾーン分割

# 拡張ゾーン分割

ゾーン分割機能は、FC-GS-4 および FC-SW-3 規格に準拠しています。どちらの規格も、前の 項で説明した基本ゾーン分割機能と、この項で説明する拡張ゾーン分割機能をサポートしてい ます。

# 

Note 拡張ゾーン モードでスケール ゾーン構成が再生される場合は、保存されたスケール ゾーン構成を実行構成に適用する前に、ローカル ゾーン データベースを手動でクリアする必要があります。

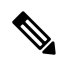

Note ブロードキャストゾーニングは、Cisco Nexus 9000 シリーズスイッチではサポートされていません。

次の表は、基本ゾーニングと拡張ゾーニングの違いを比較したものです。

#### Table 3: 拡張ゾーン分割の利点

| 基本ゾーン分割                                                                                                    | 拡張ゾーン分割                                                                                           | 拡張ゾーン分割の利点                                                                   |
|----------------------------------------------------------------------------------------------------|---------------------------------------------------------------------------------------------------|------------------------------------------------------------------------------|
| 複数の管理者が設定変更を同時に行<br>うことができます。アクティブ化す<br>ると、ある管理者が別の管理者の設<br>定変更を上書きできます。                                                                | 単一のコンフィギュレー<br>ション セッションですべ<br>ての設定を実行できます。<br>セッションを開始すると、<br>スイッチは変更を行うファ<br>ブリック全体をロックしま<br>す。 | ファブリック全体を1つのコ<br>ンフィギュレーション セッ<br>ションで設定するため、ファ<br>ブリック内での整合性が確保<br>されます。    |
| ゾーンが複数のゾーン セットに含<br>まれる場合、各ゾーン セットにこ<br>のゾーンのインスタンスを作成しま<br>す。                                                                          | ゾーンが定義されると、必<br>要に応じて、ゾーン セッ<br>トがゾーンを参照します。                                                      | ゾーンが参照されるため、ペ<br>イロード サイズが縮小され<br>ています。データベースが大<br>きくなるほど、そのサイズが<br>重要になります。 |
| デフォルト ゾーン ポリシーがス<br>イッチごとに定義されます。ファブ<br>リックをスムーズに動作させるた<br>め、ファブリック内のスイッチはす<br>べて同一のデフォルト ゾーン設定<br>を使用する必要があります。                        | ファブリック全体でデフォ<br>ルト ゾーン設定を実行お<br>よび交換します。                                                          | ポリシーがファブリック全体<br>に適用されるため、トラブル<br>シューティングの時間が短縮<br>されます。                     |
| スイッチ単位でのアクティブ化の結<br>果を取得するため、管理スイッチは<br>アクティブ化に関する複合ステータ<br>スを提供します。この場合、障害の<br>あるスイッチは特定されません。                                         | 各リモート スイッチから<br>アクティブ化の結果と問題<br>の特性を取得します。                                                        | エラー通知機能が強化されて<br>いるため、トラブルシュー<br>ティングが容易です。                                  |
| ゾーン分割データベースを配信する<br>には、同じゾーン セットを再度ア<br>クティブ化する必要があります。再<br>度アクティブ化すると、ローカル<br>スイッチおよびリモート スイッチ<br>のハード ゾーン分割のハードウェ<br>ア変更に影響することがあります。 | ゾーン分割データベースに<br>対して変更を行い、再度ア<br>クティブ化することなく変<br>更を配信します。                                          | アクティブ化せずにゾーン<br>セットを配信すると、スイッ<br>チのハード ゾーン分割の<br>ハードウェア変更が回避され<br>ます。        |

# 基本ゾーン分割から拡張ゾーン分割への変更

基本ゾーンモードから拡張ゾーンモードに変更できます。

**ステップ1** ファブリック内のすべてのスイッチが拡張モードで動作可能であることを確認してください。 **ステップ2** 1つ以上のスイッチが拡張モードで動作できない場合、拡張モードへの変更要求は拒否されます。 ステップ3 動作モードを拡張ゾーン分割モードに設定します。

### 拡張ゾーン分割から基本ゾーン分割への変更

Cisco SAN スイッチでは、ほかの Cisco NX-OS リリースへのダウングレードおよびアップグ レードを可能にするために、拡張ゾーン分割から基本ゾーン分割に変更できます。

- **ステップ1** アクティブおよびフルゾーンセットに拡張ゾーン分割モード固有の設定が含まれていないことを確認します。
- **ステップ2** このような設定が存在する場合は、次に進む前にこれらの設定を削除します。既存の設定を削除しないと、 スイッチ ソフトウェアは自動的にこれらの設定を削除します。
- ステップ3 動作モードを基本ゾーン分割モードに設定します。

# 拡張ゾーン分割のイネーブル化

VSAN 内で拡張ゾーン分割をイネーブルに設定できます。

デフォルトでは、拡張ゾーン分割機能は Cisco MDS 9000 スイッチはディセーブルです。

### **SUMMARY STEPS**

- **1.** configure terminal
- **2.** zone mode enhanced vsan *vsan-id*
- 3. no zone mode enhanced vsan vsan-id

|       | Command or Action                                        | Purpose                    |
|-------|----------------------------------------------------------|----------------------------|
| ステップ1 | configure terminal                                       | グローバル コンフィギュレーション モードを開始   |
|       | Example:                                                 | します。                       |
|       | <pre>switch# configure terminal switch(config)#</pre>    |                            |
| ステップ2 | zone mode enhanced vsan vsan-id                          | 指定されたVSANで拡張ゾーン分割をイネーブルに   |
|       | Example:                                                 | します。                       |
|       | <pre>switch(config)# zone mode enhanced vsan 22</pre>    |                            |
| ステップ3 | no zone mode enhanced vsan vsan-id                       | 指定された VSAN で拡張ゾーン分割をディセーブル |
|       | Example:                                                 | にします。                      |
|       | <pre>switch(config)# no zone mode enhanced vsan 30</pre> |                            |

# ゾーン データベースの変更

VSAN 内のゾーン分割データベースに対する変更をコミットまたは廃棄できます。

ゾーンデータベースに対する変更は、セッション内で実行されます。セッションは、コンフィ ギュレーションコマンドが初めて正常に実行されたときに作成されます。セッションが作成さ れると、ゾーンデータベースのコピーが作成されます。セッションでの変更は、ゾーン分割 データベースのコピー上で実行されます。ゾーン分割データベースのコピー上で行われる変更 は、コミットするまで有効なゾーン分割データベースには適用されません。変更を適用する と、セッションはクローズします。

ファブリックが別のユーザーによってロックされ、何らかの理由でロックがクリアされない場 合は、強制的に実行し、セッションをクローズします。このスイッチでロックをクリアする権 限(ロール)が必要です。また、この操作は、セッションが作成されたスイッチから実行する 必要があります。

### **SUMMARY STEPS**

- **1**. configure terminal
- 2. zone commit vsan vsan-id
- 3. switch(config)# zone commit vsan vsan-id force
- 4. switch(config)# no zone commit vsan vsan-id
- 5. no zone commit vsan vsan-id force

|       | Command or Action                              | Purpose                  |
|-------|------------------------------------------------|--------------------------|
| ステップ1 | configure terminal                             | グローバル コンフィギュレーション モードを開始 |
|       | Example:                                       | します。                     |
|       | switch# configure terminal<br>switch(config)#  |                          |
| ステップ2 | zone commit vsan vsan-id                       | 拡張ゾーンデータベースに変更を適用し、セッショ  |
|       | Example:                                       | ンをクローズします。               |
|       | switch(config)# zone commit vsan 679           |                          |
| ステップ3 | switch(config)# zone commit vsan vsan-id force | 拡張ゾーンデータベースに変更を強制的に適用し、  |
|       | Example:                                       | 別のユーザーが作成したセッションをクローズしま  |
|       | switch(config)# zone commit vsan 34 force      | す。                       |
| ステップ4 | switch(config)# no zone commit vsan vsan-id    | 拡張ゾーン データベースへの変更を廃棄し、セッ  |
|       | Example:                                       | ションをクローズします。             |
|       | switch(config)# no zone commit vsan 22         |                          |
| ステップ5 | no zone commit vsan vsan-id force              | 拡張ゾーン データベースへの変更を強制的に廃棄  |
|       | Example:                                       | し、別のユーザーが作成したセッションをクローズ  |
|       | switch(config)# no zone commit vsan 34 force   | します。                     |

### ゾーン データベース ロックの解除

VSAN 内のスイッチのゾーン分割 データベースのセッション ロックを解除するには、最初に データベースをロックしたスイッチから no zone commit vsan コマンドを使用します。

switch# configure terminal

switch(config)# no zone commit vsan 2

no zone commit vsan コマンドを実行したあとも、リモート スイッチ上でセッションがロック されたままの場合、リモート スイッチ上で clear zone lock vsan コマンドを使用できます。

switch# clear zone lock vsan 2

Note ファブリック内のセッション ロックを解除するには、最初に no zone commit vsan コマンドを 使用することを推奨します。それが失敗した場合には、セッションがロックされたままのリ モート スイッチで、clear zone lock vsan コマンドを使用してください。

### 拡張ゾーン情報の確認

次に、指定された VSAN のゾーン ステータスを表示する例を示します。

switch# show zone status vsan 2

# データベースのマージ

結合方式は、ファブリック全体の結合制御設定によって異なります。

- ・制限:2つのデータベースが同一でない場合、スイッチ間の ISL は分離されます。
- ・許可:2つのデータベースは、次の表で指定された結合規則を使用して結合されます。

Table 4: データベースのゾーン結合ステータス

| ローカル データベース                                                                            | 隣接データベース                                                                           | 結合ス<br>テータス | 結合結果                                                |
|----------------------------------------------------------------------------------------|------------------------------------------------------------------------------------|-------------|-----------------------------------------------------|
| データベースには同じ名<br>まれます。拡張ゾーン分<br>モード3のアクティブゾ<br>ありません。ゾーンセッ<br>トにのみ存在しますが、<br>ス、属性グループになり | 前のゾーン セットが含<br>割モードでは、interop<br>ーン セットには名前が<br>ト名はフル ゾーン セッ<br>異なるゾーン、エイリア<br>ます。 | 成功          | データベース mege が成功した<br>場合、ISL は分離されません。               |
| データベースには、同じ<br>異なるメンバーを持つゾ<br>またはゾーン属性グルー<br>れます。                                      | namel を持つものの、<br>ーン、FC エイリアス、<br>プ オブジェクトが含ま                                       | 失敗          | ローカル データベースには隣<br>接データベースの情報が存在し<br>ます。ISL は分離されます。 |

| ローカル データベース | 隣接データベース | 結合ス<br>テータス | 結合結果                                   |
|-------------|----------|-------------|----------------------------------------|
| データなし       | データあり    | 成功          | ローカル データベースおよび<br>隣接データベースが結合されま<br>す。 |
| データあり       | データなし    | 成功          | 隣接データベースにはローカル<br>データベースの情報が存在しま<br>す。 |

結合プロセスは次のように動作します。

- ソフトウェアがプロトコルバージョンを比較します。プロトコルバージョンが異なる場合、ISL は分離されます。
- プロトコルバージョンが同じである場合、ゾーンポリシーが比較されます。ゾーンポリシー(デフォルトゾーニング:許可/拒否、スマートゾーニング:有効/無効、マージポリシー 許可/制限を含む)が異なる場合、ISL は分離されます。
- •ゾーン結合オプションが同じである場合、結合制御設定に基づいて比較が行われます。
  - 設定が「制限」の場合、アクティブゾーンセットとフルゾーンセットが同じになる 必要があります。これらが同じでない場合、リンクは分離されます。
  - ・設定が「許可」の場合、結合規則を使用して結合が行われます。

# ゾーンマージ制御ポリシーの設定

マージ制御ポリシーを設定できます。

### **SUMMARY STEPS**

- **1.** configure terminal
- 2. zone merge-control restrict vsan vsan-id
- **3.** no zone merge-control restrict vsan *vsan-id*
- 4. zone commit vsan vsan-id

|       | Command or Action                                     | Purpose                  |
|-------|-------------------------------------------------------|--------------------------|
| ステップ1 | configure terminal                                    | グローバル コンフィギュレーション モードを開始 |
|       | Example:                                              | します。                     |
|       | <pre>switch# configure terminal switch(config)#</pre> |                          |
| ステップ2 | zone merge-control restrict vsan vsan-id              | 現在のVSANの結合制御設定を「制限」に設定しま |
|       | Example:                                              | す。                       |

|               | Command or Action                                                 | Purpose                   |
|---------------|-------------------------------------------------------------------|---------------------------|
|               | <pre>switch(config)# zone merge-control restrict vsan 24</pre>    |                           |
| ステップ <b>3</b> | no zone merge-control restrict vsan vsan-id                       | 現在の VSAN の結合制御設定をデフォルトの「許 |
|               | Example:                                                          | 可」に設定します。                 |
|               | <pre>switch(config)# no zone merge-control restrict vsan 33</pre> |                           |
| ステップ4         | zone commit vsan vsan-id                                          | 指定されたVSANに対する変更をコミットします。  |
|               | Example:                                                          |                           |
|               | <pre>switch(config)# zone commit vsan 20</pre>                    |                           |

# デフォルトのゾーン ポリシー

デフォルトゾーン内のトラフィックを許可または拒否できます。

### **SUMMARY STEPS**

- 1. configure terminal
- 2. zone default-zone permit vsan vsan-id
- **3.** no zone default-zone permit vsan *vsan-id*
- 4. zone commit vsan vsan-id

|       | Command or Action                                              | Purpose                   |
|-------|----------------------------------------------------------------|---------------------------|
| ステップ1 | configure terminal                                             | グローバル コンフィギュレーション モードを開始  |
|       | Example:                                                       | します。                      |
|       | <pre>switch# configure terminal switch(config)#</pre>          |                           |
| ステップ2 | zone default-zone permit vsan vsan-id                          | デフォルトゾーン メンバへのトラフィック フロー  |
|       | Example:                                                       | を許可します。                   |
|       | <pre>switch(config)# zone default-zone permit vsan 12</pre>    |                           |
| ステップ3 | no zone default-zone permit vsan vsan-id                       | デフォルト ゾーン メンバへのトラフィック フロー |
|       | Example:                                                       | を拒否し、出荷時の設定に戻します。         |
|       | <pre>switch(config)# no zone default-zone permit vsan 12</pre> |                           |
| ステップ4 | zone commit vsan vsan-id                                       | 指定されたVSANに対する変更をコミットします。  |
|       | Example:                                                       |                           |
|       | switch(config)# zone commit vsan 340                           |                           |

# システムのデフォルトゾーン分割設定値の設定

スイッチ上の新しい VSAN のデフォルトのゾーン ポリシーおよびフル ゾーン配信のデフォルト設定値を設定できます。

**Note** system default zone default-zone permit および system default zone distribute full などのゾーンのデ フォルト システム設定は、設定を手動で適用した後に、新しく作成された VSAN でのみ有効 になります。これらの設定は、FC セットアップ スクリプトの一部として設定されている場合 でも、VSAN 1 に適用されない場合があります。

FC スクリプトを使用してゾーン設定を構成することもできます。FC スクリプトを使用したデフォルトゾーン設定の構成の詳細については *Cisco Nexus 9000* シリーズ *NX-OS* 基本構成ガイドを参照してください。

### **SUMMARY STEPS**

- **1.** configure terminal
- 2. system default zone default-zone permit
- 3. no system default zone default-zone permit
- 4. system default zone distribute full
- 5. no system default zone distribute full

|       | Command or Action                                                  | Purpose                                             |
|-------|--------------------------------------------------------------------|-----------------------------------------------------|
| ステップ1 | configure terminal                                                 | グローバル コンフィギュレーション モードを開始                            |
|       | Example:                                                           | します。                                                |
|       | switch# configure terminal<br>switch(config)#                      |                                                     |
| ステップ2 | system default zone default-zone permit                            | スイッチ上の新しい VSAN のデフォルト ゾーン分                          |
|       | Example:                                                           | 割ポリシーとして permit (許可)を設定します。                         |
|       | <pre>switch(config)# system default zone default-zone permit</pre> |                                                     |
| ステップ3 | no system default zone default-zone permit                         | スイッチ上の新しい VSAN のデフォルト ゾーン分                          |
|       | Example:                                                           | 割ポリシーとして deny(拒否)(デフォルト)を設<br>定します。                 |
|       | switch(config)# no system default zone<br>default-zone permit      |                                                     |
| ステップ4 | system default zone distribute full                                | スイッチ上の新しいVSANのデフォルトとして、フ<br>ルゾーンデータベース配信をイネーブルにします。 |
|       | Example:                                                           |                                                     |
|       | switch(config)# system default zone distribute<br>full             |                                                     |

|       | Command or Action                                                 | Purpose                                |
|-------|-------------------------------------------------------------------|----------------------------------------|
| ステップ5 | no system default zone distribute full                            | スイッチ上の新しいVSANのデフォルトとして、フ               |
|       | Example:                                                          | ルゾーンデータベース配信をディセーブル (デフォ               |
|       | <pre>switch(config)# no system default zone distribute full</pre> | ルト)にします。アクティブ ゾーン データベース<br>だけが配信されます。 |

# スマート ゾーン分割の概要

スマートゾーン分割では、従来必要とされていたよりも少ないハードウェアリソースで、大き なゾーンのハードゾーン分割が行われます。従来のゾーン分割方式では、ゾーン内の各デバイ スが相互に通信できます。管理者はゾーン設定ガイドラインに従って個々のゾーンを管理する 必要があります。スマートゾーン分割では、1つのターゲットゾーンへの1つのイニシエータ を作成する必要がありません。FCNSのデバイスタイプ情報を分析することで、Cisco NX-OS ソフトウェアによりハードウェアレベルで有用な組み合わせが実装されます。使用されていな い組み合わせは無視されます。たとえば、イニシエータとイニシエータのペアではなく、イニ シエータとターゲットのペアが設定されます。次の場合、デバイスは不明なものとして扱われ ます。

- ・デバイスに関して FC4 タイプが登録されいない。
- •ゾーン変換時に、デバイスがファブリックにログインしていない。
- ゾーンは作成されているが、イニシエータとターゲットのいずれかまたは両方が指定されていない。

スマートゾーン内の各デバイスのデバイスタイプ情報は、ファイバチャネルネームサーバー (FCNS)データベースからhost、target、またはbothとして自動的に取り込まれます。この情報により、イニシエータターゲットペアが指定され、ハードウェアではそれらのペアだけが設定されるため、スイッチハードウェアをより効率的に使用できるようになります。特殊な状況(別のディスクコントローラと通信する必要があるディスクコントローラなど)では、完全な制御を実現するため、スマートゾーン分割のデフォルトが管理者により上書きされることがあります。

- Note ・スマート ゾーン分割は VSAN レベルで有効にできますが、ゾーン レベルで無効にすることもできます。
  - •DMM、IOA、または SME アプリケーションが有効になっている VSAN では、スマート ゾーン分割はサポートされていません。

# スマート ゾーン分割のメンバー設定

次の表に、サポートされているスマートゾーン分割のメンバー設定を示します。

| 機能        | サポートあ<br>り |
|-----------|------------|
| PWWN      | はい         |
| FCID      | はい         |
| FC エイリアス  | はい         |
| デバイスエイリアス | はい         |
| インターフェイス  | いいえ        |
| IP アドレス   | いいえ        |
| シンボル ノード名 | いいえ        |
| FWWN      | いいえ        |
| ドメイン ID   | いいえ        |

#### Table 5: スマート ゾーン分割の設定

# VSAN でのスマート ゾーン分割の有効化

VSAN に対して smart zoning を設定するには、次の手順を実行します。

### ステップ1 switch# configure terminal

コンフィギュレーション モードに入ります。

ステップ2 switch(config)# zone smart-zoning enable vsan 1

VSAN でスマート ゾーン分割を有効にします。

ステップ3 switch(config)# no zone smart-zoning enable vsan 1

VSAN でスマート ゾーン分割を無効にします。

# スマート ゾーン分割のデフォルト値の設定

デフォルト値を設定するには、次の手順を実行します。

### ステップ1 switch# configure terminal

コンフィギュレーション モードに入ります。

ステップ2 switch(config)# system default zone smart-zone enable

指定されたデフォルト値に基づいて作成された VSAN でスマート ゾーン分割を有効にします。

#### ステップ3 switch(config)# no system default zone smart-zone enable

VSAN でスマート ゾーン分割を無効にします。

### スマート ゾーン分割へのゾーンの自動変換

ネーム サーバーからデバイス タイプ情報を取得し、その情報をメンバーに追加するには、次の手順を実行します。これは、ゾーン、ゾーン セット、FC エイリアス、および VSAN のレベルで実行できます。ゾーン セットがスマート ゾーン分割に変換されたら、ゾーン セットをアクティブにする必要があります。

### ステップ1 switch# configure terminal

コンフィギュレーション モードに入ります。

ステップ2 switch(config)# zone convert smart-zoning fcalias name <alias-name> vsan <vsan no>

FC エイリアス メンバーのデバイス タイプ情報をネーム サーバーから取得します。

- Note zone convert コマンドを実行すると、FC4 タイプは SCSI-FCP になります。SCSI-FCP には、デバ イスがイニシエータかターゲットかを決定するビットがあります。イニシエータとターゲット の両方が設定されている場合、デバイスは両方として扱われます。
- ステップ3 switch(config)# zone convert smart-zoning zone name <zone name> vsan <vsan no>

ゾーン メンバーのデバイス タイプ情報をネーム サーバーから取得します。

ステップ4 switch(config)# zone convert smart-zoning zoneset name <zoneset name> vsan <vsan no>

指定されたゾーンセットで、すべてのゾーンと FC エイリアス メンバーのデバイス タイプ情報をネーム サーバーから取得します。

ステップ5 switch(config)# zone convert smart-zoning vsan <vsan no>

VSAN 内に存在するすべてのゾーン セットのすべてのゾーンと FC エイリアス メンバーのデバイス タイプ 情報をネーム サーバーから取得します。

ステップ6 switch(config)# show zone smart-zoning auto-conv status vsan 1

VSAN の以前の自動変換ステータスが表示されます。

ステップ7 switch(config)# show zone smart-zoning auto-conv log errors

スマート ゾーン分割自動変換のエラー ログが表示されます。

#### What to do next

デバイスがイニシエータ、ターゲット、またはその両方であるかどうかを確認するには、show fcns database コマンドを使用します。

# ゾーン メンバーのデバイス タイプの設定

ゾーンメンバーのデバイスタイプを設定するには、次の手順を実行します。

### ステップ1 switch# configure terminal

コンフィギュレーション モードに入ります。

#### ステップ2 switch(config-zoneset-zone)# member device-alias name both

デバイス エイリアス メンバーのデバイス タイプを both として設定します。サポートされる各メンバー タ イプでは、init、target、および both がサポートされています。

#### ステップ3 switch(config-zoneset-zone)# member pwwn number target

pwwn メンバーのデバイスタイプを target として設定します。サポートされる各メンバータイプでは、init、 target、および both がサポートされています。

### ステップ4 switch(config-zoneset-zone)# member fcid number

FCID メンバーのデバイス タイプを設定します。設定されている特定のデバイス タイプがありません。サ ポートされる各メンバー タイプでは、init、target、および both がサポートされています。

**Note** ゾーンメンバーに対して特定のデバイスタイプが設定されていない場合は、バックエンドで、 生成されたゾーン エントリがデバイス タイプ both として作成されます。

# スマート ゾーン分割設定の削除

スマート ゾーン分割設定を削除するには、次の手順を実行します。

- **ステップ1** switch(config)# **clear zone smart-zoning fcalias name** *alias-name* **vsan** *number* 指定された FC エイリアスのすべてのメンバーのデバイス タイプ設定を削除します。
- ステップ2 switch(config)# clear zone smart-zoning zone name zone name vsan number

指定されたゾーンのすべてのメンバーのデバイスタイプ設定を削除します。

#### ステップ3 switch(config)# clear zone smart-zoning zoneset name zoneset name vsan number

指定されたゾーン セットの FC エイリアスとゾーンのすべてのメンバーのデバイス タイプ設定を削除します。

### ステップ4 switch(config)# clear zone smart-zoning vsan number

VSAN の指定されたゾーン セットの FC エイリアスとゾーンのすべてメンバーのデバイス タイプ設定を削除します。

### 基本ゾーン分割モードにおけるゾーン レベルでのスマート ゾーン分割の無効化

基本ゾーン分割モードの VSAN に対してゾーン レベルでスマート ゾーン分割を無効にするに は、次の手順を実行します。

### ステップ1 switch# configure terminal

コンフィギュレーション モードに入ります。

ステップ2 switch(config)# zone name zone1 vsan 1

ゾーン名を設定します。

ステップ3 switch(config-zone)# attribute disable-smart-zoning

選択されたゾーンに対してスマートゾーン分割を無効にします。

**Note** このコマンドでは、選択されたゾーンのスマートゾーン分割が無効になるだけです。デバイス タイプ設定は削除されません。

### 拡張ゾーン分割モードのVSAN に対するゾーン レベルでのスマート ゾーン分割の無効化

拡張ゾーン分割モードの VSAN に対してゾーン レベルでスマート ゾーン分割を無効にするに は、次の手順を実行します。

### ステップ1 switch# configure terminal

コンフィギュレーション モードに入ります。

ステップ2 switch(config)# zone-attribute-group name disable-sz vsan 1

拡張ゾーン セッションを作成します。

### ステップ3 switch(config-attribute-group)#disable-smart-zoning

選択されたゾーンに対してスマートゾーン分割を無効にします。

**Note** このコマンドでは、選択されたゾーンのスマートゾーン分割が無効になるだけです。デバイス タイプ設定は削除されません。

ステップ4 switch(config-attribute-group)# zone name prod vsan 1

ゾーン名を設定します。

ステップ5 switch(config-zone)# attribute-group disable-sz

選択されたゾーンのグループ属性名を割り当てるように設定します。

ステップ6 switch(config-zone)# zone commit vsan 1

選択された VSAN に対するゾーン分割の変更を確定します。

# ゾーンのデフォルト設定

次の表に、基本ゾーンパラメータのデフォルト設定を示します。

Table 6: デフォルトの基本ゾーン パラメータ

| パラメータ              | デフォルト                 |
|--------------------|-----------------------|
| デフォルト ゾーン ポリ<br>シー | すべてのメンバで拒否            |
| フルゾーンセット配信         | フル ゾーン セットは配信されな<br>い |
| 拡張ゾーン分割            | ディセーブル                |

翻訳について

このドキュメントは、米国シスコ発行ドキュメントの参考和訳です。リンク情報につきましては 、日本語版掲載時点で、英語版にアップデートがあり、リンク先のページが移動/変更されている 場合がありますことをご了承ください。あくまでも参考和訳となりますので、正式な内容につい ては米国サイトのドキュメントを参照ください。